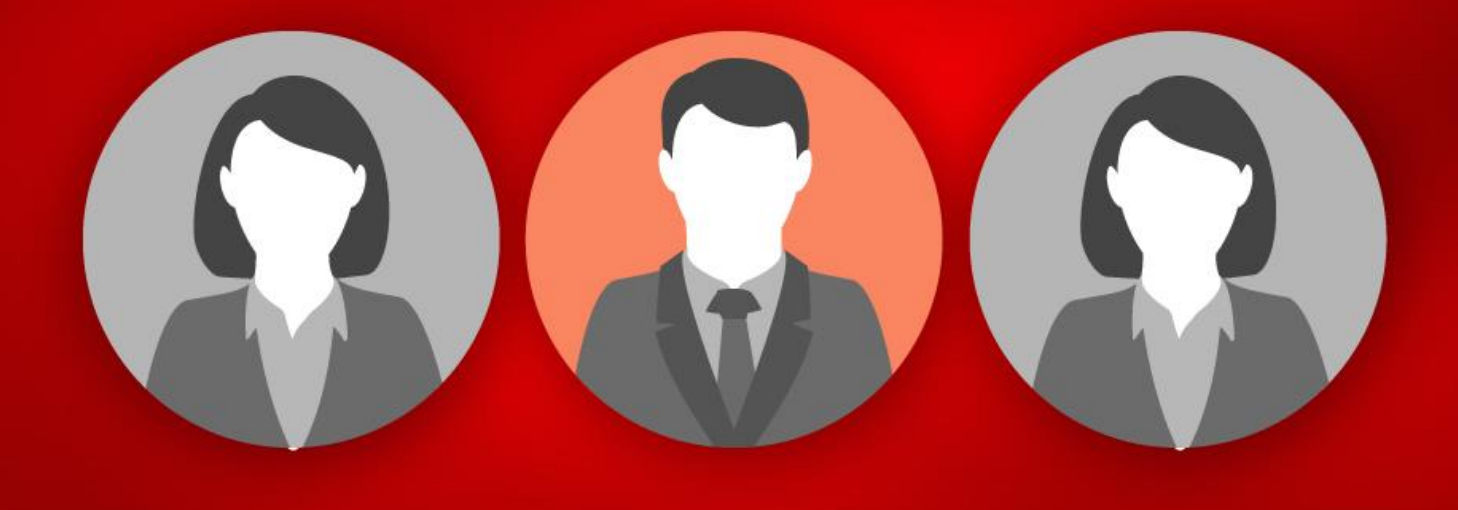

e - Ticketing System Zakat Pulau Pinang

# e-Ticketing System Zakat Pulau Pinang

## Manual Pengguna

#### Pengenalan

*e-Ticketing System* adalah sebuah sistem dalaman yang dibangunkan untuk kemudahan kakitangan ZAKAT PULAU PINANG.

Tujuan utama sistem ini dibina adalah untuk **memudahkan pengguna** melaporkan masalah dalaman berkaitan ICT, membuat aduan kerosakan atau memohon bantuan data dari Bahagian Teknologi Maklumat, Zakat Pulau Pinang.

Kelebihan *e-Ticketing System* ini adalah dapat memberi capaian mudah kepada pengguna untuk melaporkan aduan dan membuat permohonan. Pengguna seterusnya boleh memantau status terkini mengenai aduan tersebut dengan terperinci sehingga aduan dan permohonan tersebut selesai dilaksanakan. Melalui kaedah ini, setiap aduan dan permintaan akan direkodkan dengan lebih tersusun dan bersistematik.

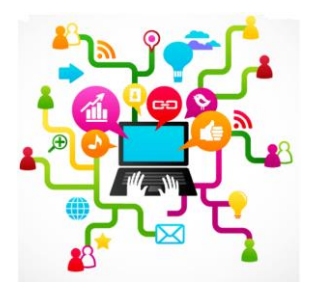

*e-Ticketing System* boleh diakses melalui pautan berikut : http://eticket.zakatpenang2u.com/

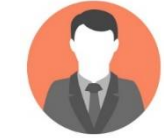

#### Antaramuka Utama

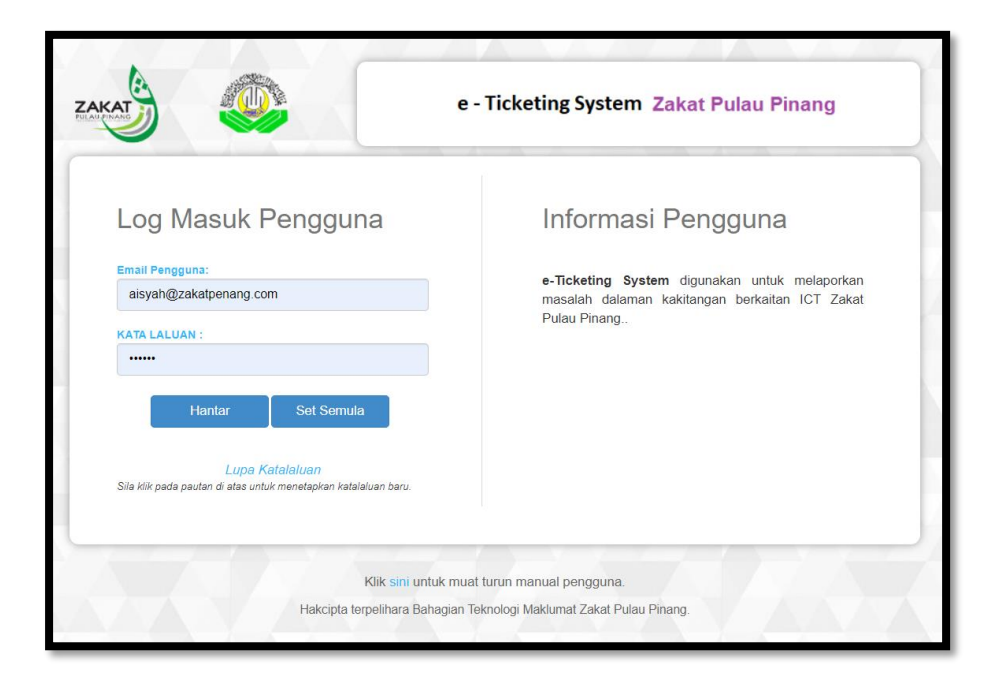

Untuk log masuk ke *e-Ticketing System*, anda perlu menggunakan emel rasmi ZAKAT PULAU PINANG yang berdatfar. Secara 'default' katalaluan anda adalah zakat123.

- 1. Masukkan emel dan katalaluan.
- Klik 'Hantar' untuk log masuk
  CONTOH : Emel pengguna : XXX@zakatpenang.com
  Katalaluan: zakat123

| 5            |   |                                |                          |
|--------------|---|--------------------------------|--------------------------|
| ☆ Dashboard  |   | e-Ticketing System Zakat Pulau | Pinang                   |
| 🔒 Log Keluar | < | n Tukar Katalaluan             |                          |
|              |   | Katalaluan Baru:               | Sila Masukkan Katalaluan |
|              |   | Pengesahan Katalaluan Baru:    | Sila Masukkan Katalaluan |
|              |   |                                | Simpan Reset             |
|              |   |                                |                          |

Untuk log masuk kali pertama, anda akan dipaparkan skrin untuk menukar katalaluan.

Pengguna wajib menetapkan semula katalaluan baru. (Peringatan : Dicadangkan katalaluan yang mudah untuk diingati)

- 1. Masukkan katalaluan baru.
- 2. Klik 'Simpan' untuk kemaskini katalaluan baru anda.
- 3. Setelah selesai, sila log keluar dan masuk semula

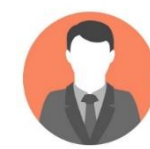

## Paparan Utama

|                        | AISYAH BINTI ABDUL AZIZ 🗵                                                                                                    |
|------------------------|----------------------------------------------------------------------------------------------------|
| ☆ Dashboard            | e-Ticketing System Zakat Pulau Pinang                                                                                             |
| ੇਦ Daftar Tiket <      | e Paparan Utama Pengguna 🔷 🗡 🖯 🗙                                                                                                  |
| 🖂 Sejarah Permohonan 🧹 |                                                                                                    |
| 🔂 Log Keluar 🧹 <       | 0      Jumlah Tiket      0      Jumlah Tiket Siap      0      Jumlah Tiket Dalam Tindakan      0      Jumlah Tiket Perlu Disahkan |

Paparan utama pengguna menunjukkan statistik jumlah tiket yang telah dibuat, tiket siap, tiket masih dalam tindakan dan tiket yang perlu disahkan.

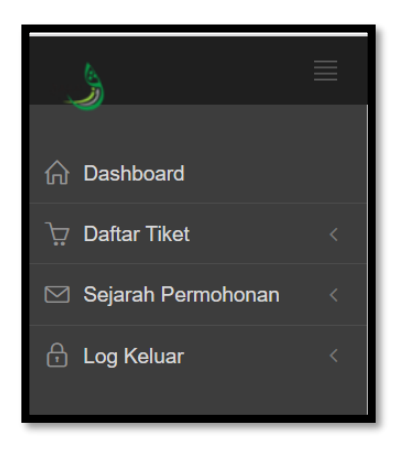

Menu pengguna terdiri daripada Dashboard, Daftar Tiket, Sejarah Permohonan dan Log Keluar.

- 1. Klik pada 'Profil Saya' untuk melihat profil anda.
- 2. Klik pada 'Tukar Katalaluan' untuk menetapkan kata laluan baru.
- 3. Klik 'Log Keluar' untuk keluar dari sistem.

| AIS | YAH BINTI ABDUL AZIZ 🗸                  |
|-----|-----------------------------------------|
|     | ဂ္က Profil Saya<br>ဂ္က Tukar Katalaluan |
|     | <sup>€</sup> Log Keluar                 |

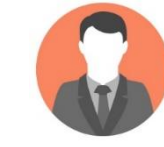

### Paparan Profil Pengguna

|                                          |                                                       |                                                      | AISYAH BINTI ABDUL AZI |    |
|------------------------------------------|-------------------------------------------------------|------------------------------------------------------|------------------------|----|
| e-Ticketing                              | J System Zakat Pulau Pinang                           |                                                      |                        |    |
| Profil Saya                              |                                                       |                                                      | ~ /                    | ο× |
| Profil Pengguna<br>No. K/P:<br>No. Staf: | 840502075478<br>00135                                 | Info Akaun Pengguna<br>ID Pengguna:<br>Status Akaun: | aisyah<br>Akti         |    |
| Nama:<br>Jawatan:                        | AISYAH BINTI ABDUL AZIZ<br>Eksekutif                  | Peranan:                                             | Pengguna<br>Biasa      |    |
| Bahagian:<br>Email:                      | Bahagian Teknologi Maklumat<br>aisyah@zakatpenang.com |                                                      |                        |    |

Profil pengguna memaparkan butiran pengguna dan status akaun pengguna dalam *e-Ticketing System.* 

#### Paparan Tukar Katalaluan

| e-Ticketing System Zakat Pulau Pinang |                          |
|---------------------------------------|--------------------------|
| 🛚 Tukar Katalaluan                    |                          |
| Katalaluan Baru:                      | Sila Masukkan Katalaluan |
| Pengesahan Katalaluan Baru:           | Sila Masukkan Katalaluan |
|                                       | Simpan Reset             |
|                                       |                          |

Paparan untuk menetapkan kata laluan baru.

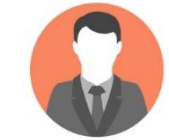

#### Cipta Tiket Pengguna

|                        |                                                                                                    | AISYAH BINTI ABDUL AZIZ 🗸                                            |
|------------------------|----------------------------------------------------------------------------------------------------|----------------------------------------------------------------------|
| 🛱 Dashboard            | e-Ticketing System Zakat Pulau Pinang                                                                                                    |                                                                      |
| ੇੜ Daftar Tiket <      | 🕫 Daftar Tiket                                                                                                    | <i>∨⊁≎</i> ×                                                         |
| 🖂 Sejarah Permohonan 🧹 |                                                                                                    |                                                                      |
| 🔁 Log Keluar 🤇         | Profil Pengguna      No. K/P:    840502075478      No. Staf:    00135      Nama:    AISYAH BINTI ABDUL AZIZ      Jawatan:    Eksekutif      Bahagian:    Bahagian Teknologi Maklumat      Email:    alsyah@zakatpenang.com | A Log Tiket Anda   Jeris  Permohonan:  Kategori:  Ulasan /  Masalah: |
|                        | Info Akaun Pengguna<br>ID Pengguna: alsyah<br>Status Akaun: Aktif<br>Peranan: Pengguna<br>Biasa                                                                                                    | ↓ Mantar                                                             |

- 1. Klik pada Daftar Tiket -> Tiket Saya untuk mencipta aduan baru.
- 2. Pilih Jenis Permohonan dan Kategori serta masukkan keterangan di ruangan Ulasan /Masalah.
- 3. Klik Hantar setelah selesai.
- 4. Tiket anda akan dipanjangkan kepada pegawai bertanggungjawab melalui email notifikasi.

#### Sejarah Permohonan

| =                        | - 122              |                         |                                                                        |               |           |                             |                      | з <b>і</b>           | NSYAH BINTI # | Abdul Aziz 🗸 |
|--------------------------|--------------------|-------------------------|------------------------------------------------------------------------|---------------|-----------|-----------------------------|----------------------|----------------------|---------------|--------------|
| n Dashboard              | e-Ticket           | ting System             | Zakat Pulau Pinang                                                     |               |           |                             |                      |                      |               |              |
| ੇ⊒ Daftar Tikot c        | Senarai 1          | Tiket Sava              |                                                                        |               |           |                             |                      |                      |               |              |
| 🖾 Sejarah Permohonan 🦷 c | Centerter          | niket ouyu              |                                                                        |               |           |                             |                      |                      |               |              |
| 🔒 Log Keluar 🧠 🤇         | Masukkan No        | tiket atau keterangan m | asalah                                                                 |               |           |                             |                      |                      |               | Q            |
|                          | Tambah Baru-       | + cords                 | Kelerangan                                                             | Status        | Princiti  | Peniwai Retanonunniawah     | Tarikh Mula Tindakan | Tarikh Dijanoka Sian | Carian:       | Tindakan ~   |
|                          | BTM-<br>2202030003 | Aduan Kerosakan         | TROUBLESHOOT MICROSOFT EXCEL<br>PROBLEM. FILE CANNOT OPEN              | Aduan<br>Baru | Sederhana | AZWAN BIN KAMARUDIN         |                      |                      |               |              |
|                          | BTM-<br>2202030004 | Permohonan Baru         | LUPA ID PENGGUNA DAN<br>KATALALUAN UNTUK KE PORTAL<br>ZAKATPENANG2U    | Aduan<br>Baru | Sederhana | SHAZRUL BIN ABDUL<br>SHUKOR |                      |                      |               | 1            |
|                          | BTM-<br>2202030002 | Permohonan Baru         | DIMINTAK PIHAK IT BERIKAN<br>KUTIPAN FITRAH TAHUN 2020 YANG<br>TERKINI | Aduan<br>Baru | Sederhana |                             |                      |                      |               | 1            |
|                          | Paparan 1 ke 3 d   | lari 3 rekod            |                                                                        |               |           |                             |                      |                      | 122           | < 1 →        |

1. Klik pada Sejarah Permohonan - > Tiket Saya untuk melihat senarai tiket yang telah dibuat dan status semasa aduan.

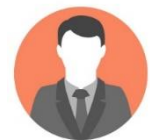

### Keterangan Tiket

| e-Ticketing                         | System Zakat Pulau Pinang       |                    |                   |
|-------------------------------------|---------------------------------|--------------------|-------------------|
| 🛚 Keterangan Tik                    | set                             |                    | ✓ F ♡ ×           |
|                                     |                                 | 🙃 Log Aduan Anda   |                   |
| Profil Pengguna                     |                                 | No Tiket:          | BTM-2202030003    |
| No. K/P:                            | 840502075478                    | NO TROL            |                   |
| No. Staf:                           | 00135 - AISYAH BINTI ABDUL AZIZ | Saluran Aduan:     | Sistem 🗸          |
| Bahagian:                           | Bahagian Teknologi Maklumat     | Jenis Permohonan:  | Aduan Kerosakan 🗸 |
| Tarikh Mohon:                       | 03-02-2022                      | Kategori:          |                   |
|                                     |                                 | Lileson / Messleh: |                   |
| Nama Pegawai:                       | AZWAN BIN KAMARUDIN             | Ulasan / Wasalan.  | CANNOT OPEN       |
| Status:                             | Aduan Baru                      |                    |                   |
| Tarikh Mula Tindaka                 | n:                              |                    |                   |
| Tarikh Jangkaan Sia<br>Tarikh Siap: | p:                              |                    |                   |
| Ulasan Pegawai:                     |                                 |                    |                   |
|                                     |                                 |                    | Kembali           |
|                                     |                                 |                    |                   |

- 1. Klik pada butang 'Kemaskini' untuk mengemaskini aduan.
- 2. Klik pada butang 'Padam' untuk padam aduan.
- 3. Klik pada butang 'Kembali' untuk Kembali ke Sejarah Aduan

#### Sahkan Tiket Selesai

| e-Ticketing System Zakat Pulau F                      | Pinang                   |                             |                                     |
|-------------------------------------------------------|--------------------------|-----------------------------|-------------------------------------|
| Paparan Utama Pengguna                                |                          |                             | $\lor \not \models \bigcirc \times$ |
| Jumlah Tiket                                          | Jumlah Tiket Siap        | Jumlah Tiket Dalam Tindakan | Jumlah Tiket Perlu Disahkan         |
| Sahkan Tiket! Anda mempunyai tiket untuk disahkan. Ki | jik untuk capaian pantas |                             |                                     |

- 1. Mesej notifikasi akan dipaparkan pada paparan utama untuk mengesahkan tiket yang telah selesai.
- 2. Klik pada link mesej untuk capaian pantas atau klik pada Sejarah Permohonan.

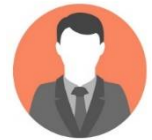

| e-Ticketing                         | System Zakat Pulau Pinang       |                   |                                                                  |
|-------------------------------------|---------------------------------|-------------------|------------------------------------------------------------------|
| n Keterangan Tik                    | et                              |                   | $\checkmark \not \sim C \times$                                  |
| Profil Pengguna                     |                                 | n Log Aduan Anda  |                                                                  |
| No. K/P:                            | 840502075478                    | No Tiket:         | BTM-2202030004                                                   |
| No. Staf:                           | 00135 - AISYAH BINTI ABDUL AZIZ | Saluran Aduan:    | Sistem ~                                                         |
| Bahagian:                           | Bahagian Teknologi Maklumat     | Jenis Permohonan: | Permohonan Baru 🗸                                                |
| Tarikh Mohon:                       | 03-02-2022                      | Kategori:         | Portal ~                                                         |
| Nama Pegawai:                       | SHAZRUL BIN ABDUL SHUKOR        | Ulasan / Masalah: | LUPA ID PENGGUNA DAN KATALALUAN UNTUK KE<br>PORTAL ZAKATPENANGZU |
| Status:                             | Selesai                         |                   |                                                                  |
| Tarikh Mula Tindakar                | η.                              |                   |                                                                  |
| Tarikh Jangkaan Sia<br>Tarikh Siap: | p:<br>01.02.2022                |                   |                                                                  |
| Ulasan Pegawai:                     | selesai                         |                   |                                                                  |
|                                     |                                 |                   | 🖋 Kembali 🛛 🗸 Sahkan                                             |
|                                     |                                 |                   |                                                                  |

1. Klik pada 'Sahkan' untuk mengesahkan aduan ini telah berjaya diselesaikan.

### Lupa Katalaluan

|                                           | e - Ticketing System Zakat Pulau Pinang                                                                                                   |
|-------------------------------------------|----------------------------------------------------------------------------------------------------|
| Log Masuk Pengguna                        | Informasi Pengguna                                                                                                    |
| Email Pengguna:<br>aisyah@zakatpenang.com | KEMASKINI KATA LALUAN ANDA uk melaporkan<br>masalah dalaman kakitangan berkaitan ICT Zakat<br>Atasu Dasar, Keselamatan ICT kata laluan e- |
| KATA LALUAN :                             | Ticketing System Zakat Pulau Pinang mestilah<br>merangkumi:                                                                               |
| Hantar Set Semula                         | i) Sekurang-kurangnya mengandungi 12 aksara<br>ii) Mengandungi huruf dan nombor<br>iii) Mengandungi aksara khas (cth, @)                  |
| Lupa Katalaluan                           | iv) Mengandungi huruf besar dan huruf kecil<br>Dinohon koriasama somua nonoguna sistem untuk                                              |

1. Klik pada 'lupa katalaluan' untuk menetapkan katalaluan baru.

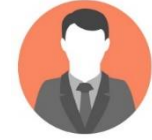

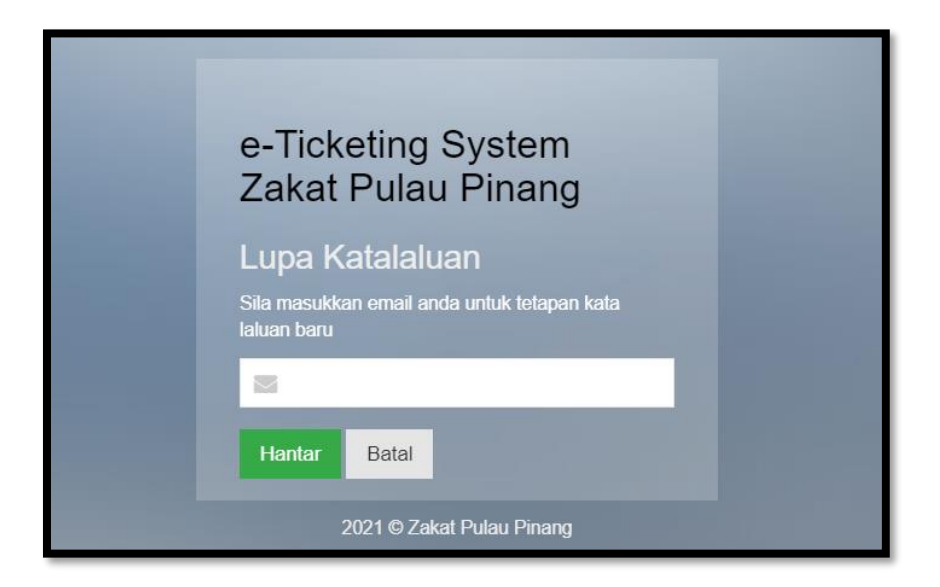

- 1. Masukkan emel yang didaftarkan dan klik 'Hantar'.
- 2. Pauntan untuk penetapan katalalauan baru akan dihantar ke emel anda.

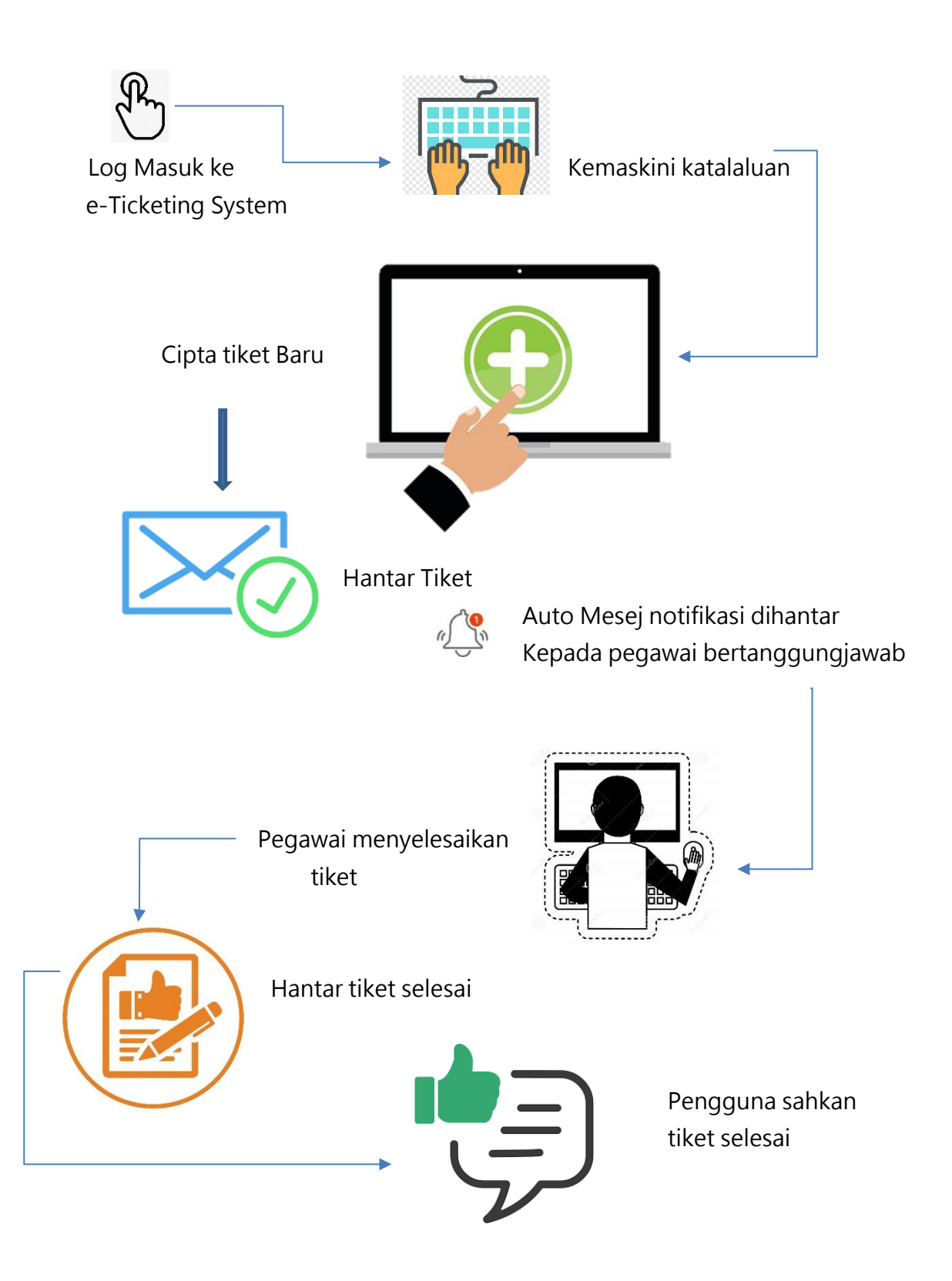

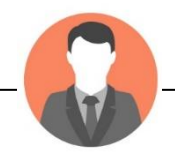